# CUCM 6.x/7.x - Registra ATA 186/187

# Sommario

Introduzione Prerequisiti Requisiti Componenti usati Convenzioni Configurazione Verifica Risoluzione dei problemi Impossibile aggiungere la seconda riga di CUCM ad ATA 187 Informazioni correlate

### **Introduzione**

In questo documento viene descritta la procedura per registrare un'unità ATA sul server Cisco Unified Communications Manager (CM) 6.x/7.x.

### **Prerequisiti**

#### **Requisiti**

Nessun requisito specifico previsto per questo documento.

#### Componenti usati

Le informazioni fornite in questo documento si basano sulle seguenti versioni software e hardware:

- Cisco Unified CM 6.x e versioni successive.
- Cisco ATA 186/187 versione 3.2 (4).

Le informazioni discusse in questo documento fanno riferimento a dispositivi usati in uno specifico ambiente di emulazione. Su tutti i dispositivi menzionati nel documento la configurazione è stata ripristinata ai valori predefiniti. Se la rete è operativa, valutare attentamente eventuali conseguenze derivanti dall'uso dei comandi.

#### **Convenzioni**

Fare riferimento a <u>Cisco Technical Tips Conventions per ulteriori informazioni sulle convenzioni</u> <u>dei documenti.</u>

## **Configurazione**

Per registrare un disco ATA con Cisco Unified CM, attenersi alla seguente procedura.

- 1. Scaricare il file del firmware ATA ata\_03\_02\_04\_sccp\_090202\_a.zip dalla sezione Download del software Cisco (solo utenti registrati).
- 2. A questo punto è necessario creare il file ATADefault.cnf.xml. Copiare la configurazione in un editor di testo e salvarla con il nome ATADefault.cnf.xml. Specificare l'indirizzo IP del server TFTP. se necessario.

```
<device>
<devicePool>
<callManagerGroup>
<members>
<member priority="0">
<callManager>
<ports>
<ethernetPhonePort>2000</ethernetPhonePort>
</ports>
cessNodeName>IP ADDRESS OF YOUR TFTP SERVER</processNodeName>
</callManager>
</member>
</members>
</callManagerGroup>
</devicePool>
<loadInformation>ATA030204SCCP090202A.zup</loadInformation>
<vendorConfig>
<videoCapability>1</videoCapability>
<spanToPCPort>0</spanToPCPort>
</vendorConfig>
</device>
```

- 3. Installare sul PC qualsiasi server TFTP supportato da Cisco.**Nota:** verificare che il PC sia accessibile dai dischi ATA.
- 4. Copiare il file **firmware** e il file **xml** nella directory radice tftp.
- 5. Accedere ad ATA tramite il browser Web all'indirizzo http://IP di ATA 186/dev.
- 6. Specificare il percorso dell'indirizzo del server tftp nel campo URL tftp.
- 7. Specificare l'indirizzo Cisco Unified CM nel campo CA0orCM0.
- 8. Per rendere effettive le modifiche, fare clic su Applica.

# Verifica

Attualmente non è disponibile una procedura di verifica per questa configurazione.

# Risoluzione dei problemi

Le informazioni contenute in questa sezione permettono di risolvere i problemi relativi alla configurazione.

#### Impossibile aggiungere la seconda riga di CUCM ad ATA 187

Il problema è che non è possibile aggiungere una seconda riga su Cisco Unified CM ad ATA 187.

ATA 187 si registra automaticamente su Cisco Unified CM con due indirizzi MAC. Uno è l'indirizzo

MAC della retrocopertina, l'altro è MAC spostato (ad esempio, MAC è ABBCCDDEEFF e MAC spostato è BBCCDDEEFF01). Per risolvere questo problema, è necessario utilizzare l'indirizzo MAC spostato per fornire la seconda porta di un DN.

### Informazioni correlate

- <u>Cisco ATA serie 180 Analog Telephone Adapter</u>
- Supporto alla tecnologia vocale
- Supporto ai prodotti voce e Unified Communications
- <u>Risoluzione dei problemi di Cisco IP Telephony</u>
- Documentazione e supporto tecnico Cisco Systems